## ecampus.com

## HOW TO ORDER TEXTBOOKS

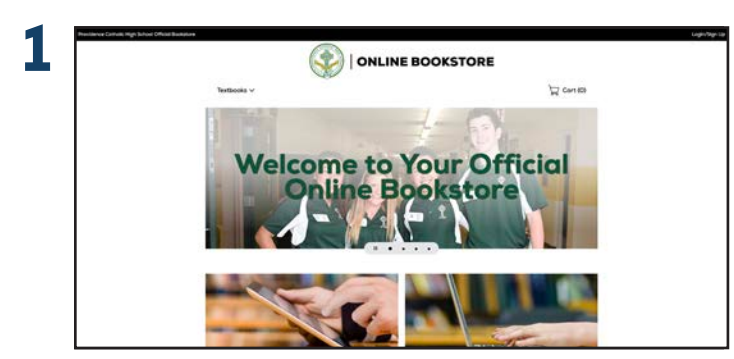

Go to provcatholic.ecampus.com.

## **TEXTBOOK BUNDLE**

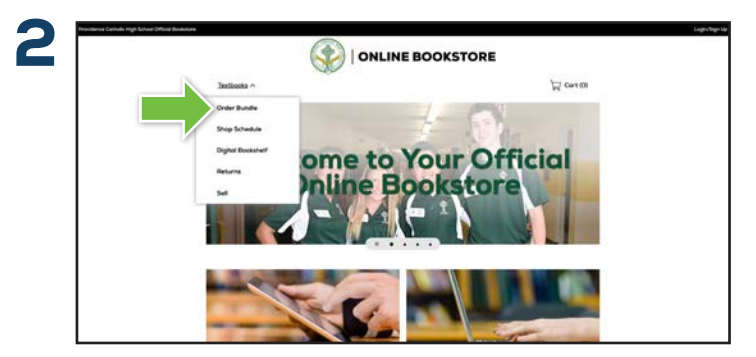

Select **Order Bundle** from the **Textbooks** drop down menu on the Online Bookstore.

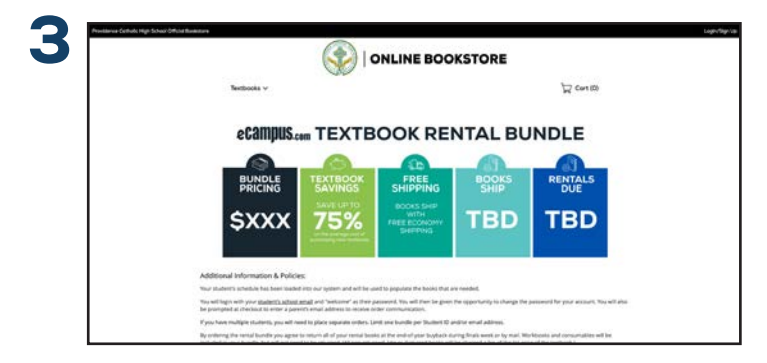

Review the important information associated with placing a textbook order, then select the appropriate textbook bundle option.

| Teethooka 🗸 | A Carito                 |
|-------------|--------------------------|
| MY CART (I) |                          |
| ITEM OME    | ORDER SUMMARY            |
|             | 1 **** Substantia        |
|             | est actuert              |
|             | Manue is province could? |

Review your **Shopping Cart** and select **Proceed to Checkout**.

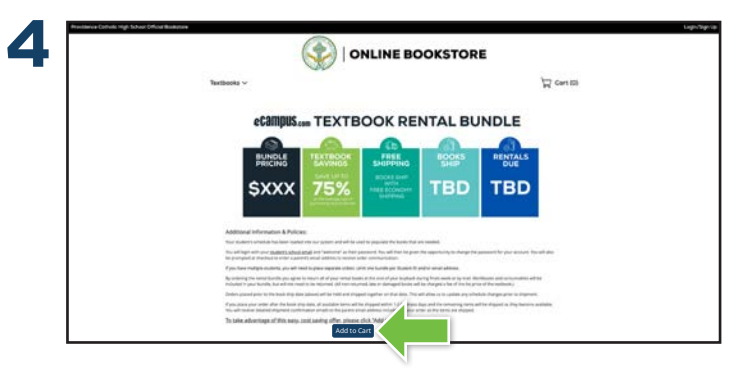

Once you have reviewed the information, select **Add to Cart** to continue.

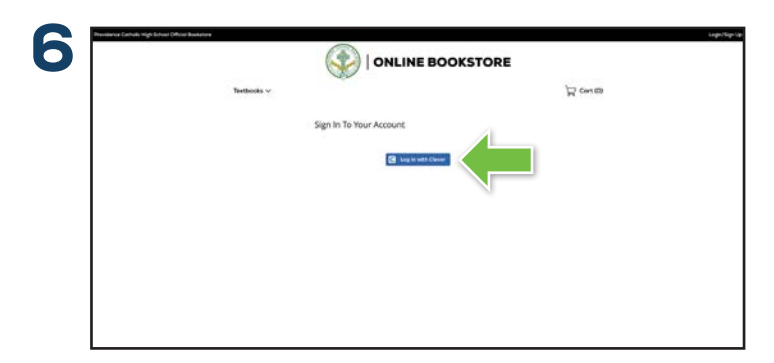

Login using the instructions on the sign-in page. Specific login information is used to automatically pull your student's schedule information and populate the required books for the bundle.

## ecampus.com

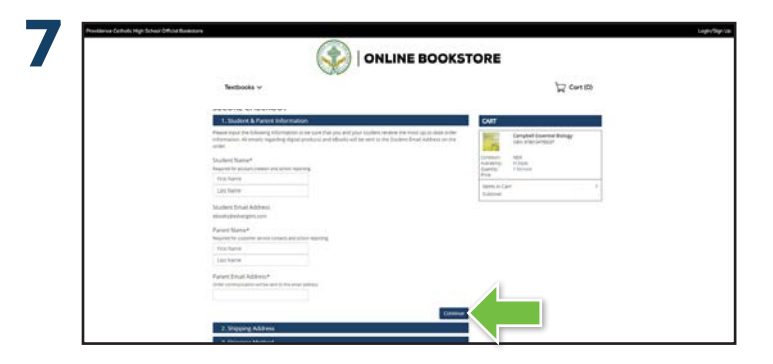

When you reach the secure checkout screen, input your student's name and email address. The parent name and email address will be used for customer service contact, order communication, and school reporting. You can also select **See Contents** on the right side of your screen to review the items that will be included in the bundle.

| SECURE CHECKOUT  Solders & Parent Momanton  Solders & Market Momanton  Solders & Market Momanton  Solders & Market Momanton  Constructions  Constructions  C   | SECURE CHECKOUT  Soder & Paret Information  Dipology Addres  Dipology Mohad  Output Dipology Mohad  Dipology Mohad  Dipology Address  Dipology Address  Dipology Addres  Dipology Address  Dipology Address  Dipology Address  Dipol                                                                                                    | SECURE CHECKOUT                                                            |                                                                                                    |         |                                          |                                   |  |  |
|----------------------------------------------------------------------------------------------------|----------------------------------------------------------------------------------------------------|----------------------------------------------------------------------------|----------------------------------------------------------------------------------------------------|---------|------------------------------------------|-----------------------------------|--|--|
| SECURE CHECKOUT  Solders & Parent Information  Solders & Parent Information  Solders & Parent In   | SECURE CHECKOUT         CMT           1: Shaders & Paren binnation         60         CMT           2: Shaders & Paren binnation         60         CMT           3: Shopping Northod         CMT         Compared Northod Northod Northannow Northod Northod Northannorthan Northod North                                                                                                    | SECURE CHECKOUT                                                            |                                                                                                    |         |                                          |                                   |  |  |
| Suder & Parent Information     Solider & Parent Information     Solider & American Information     Solider & March Information     Solider & March Inform        | Souders & Prenchoformation     Souders & Prenchoformation     Souders & Prenchoformation     Souders & Prenchoformation     Souders & Prenchoformation     Souders     Souders     So                                                                                                    |                                                                            |                                                                                                    |         |                                          |                                   |  |  |
| 2. Sopping Address dia<br>3. Sopping Method Concells Service Compared Method Concells Service Compared Method Concells Service Compared Method Concells Service Compared Method Concells Service Compared Method Concells Service Compared Method Concells Service Compared Method Concells Service Compared Method Concells Service Compared Method Concells Service Compared Method Concells Service Compared Method Concells Service Compared Method Concells Service Compared Method Concells Service Compared Method Concells Compared Method Concells Compared Method Concells Compared Method Concells Compared Method Concells Compared Method Concells Compared Method Concells Compared Method Concells Compared Method Concells Compared Method Concells Compared Compared Com | 2. Soyang Address En<br>3. Soyang Mahdel<br>3. Soyang Mahdel<br>3. Soyang Mahdel<br>3. Soyang Mahdel<br>5. Soyang Mahdel<br>5. Soyan | 1. Student & Parent Information                                            |                                                                                                    | 100     | CART                                     |                                   |  |  |
| 3. Shigang Method Samuel Samuel Sa                                                                                                    | 1. Sopport Method         Intervention           Choost Swiftwas Michael         Amazene Marca           Colost Swiftwas Michael         Swiftwas           Cylostad         4.8 Audress Days           Discont         15.8 Second Days           Marca         15.8 Second Days                                                                                                    | 2. Shipping Address                                                        |                                                                                                    | 100     | 100                                      | Campbell Essential Biology        |  |  |
| DHOOSE SHIPPING METHOD Review 1 Strategy 10 Store                                                                                                    | Dobot Serreno Activido<br>C Research and Receives Dega SS-25<br>Received 15 Secretar Dega SS-25<br>Received 15 Secretar Dega SS-25<br>Received 15 Secretar Dega SS-25<br>Received Receives Dega SS-25<br>Received Receives Dega SS-25<br>Receives Dega SS-25<br>Receives Dega SS-25                                                                                                    | 3. Shipping Method                                                         |                                                                                                    |         | 1.0                                      | one station of the second         |  |  |
|                                                                                                    | Standard Ad Business Days 3525      Recentled 5.5 Business Days 87.95                                                                                                    | CHOOSE SHIPPING METHOD                                                     |                                                                                                    |         | Considering<br>Availability<br>Scientity | Second<br>en Souce<br>1 Neutranne |  |  |
| O Standard 44 Business Days \$525                                                                                                    | Extendined     1.5 Business Days     E2.99     International                                                                                                    | O Standard                                                                 | 4.8 Business Days                                                                                           | \$5.25  |                                          |                                   |  |  |
| Expedited 1-5 Business Days 87.99     Honorest Days     ECOMMENDED: To avoid COVID-19 initiated shopping delays from the carrier, we recommend this option.                                                                                                    | RECOMMENDED To avoid COVID-19 related shoping delays from the carrier, we recommand this pation. Tuboutal                                                                                                    | <ul> <li>Expedited<br/>RECOMMENDED: To avoid COVID-18 related s</li> </ul> | 1.5 Burnness Days 87.99<br>rold COVID-18 related shipping delays from the carrier, we recommend this option |         |                                          | Subortal                          |  |  |
| <ul> <li>Two Day 2 Business Days \$17.99</li> </ul>                                                                                                    | C Two Day 2 Business Days \$17.99                                                                                                    | C Two Day                                                                  | 2 Business Days                                                                                             | \$17.99 |                                          |                                   |  |  |
| <ul> <li>One Day</li> <li>I Business Day</li> <li>\$29.99</li> </ul>                                                                                                    |                                                                                                    | One Day                                                                    | 1 Business Day                                                                                              | \$29.99 |                                          |                                   |  |  |
|                                                                                                    | O One Day I Business Day \$29.99                                                                                                    | to an a decised attain ( ) that \$20" and you be demonstrated and the year | Chairme May                                                                                                 |         |                                          |                                   |  |  |
| These a brown in the control of the control of the    | One Day     1 Rustients Day     S23.99      Interview day, 14th Of of an iss to present with the set (salese equ                                                                                                    | No. 1992 Deduction of constraints.                                         |                                                                                                    |         |                                          |                                   |  |  |
| O Two Day 2 Business Days \$17.99                                                                                                    | O Two Day 2 Business Days \$17.99                                                                                                    | O Two Day                                                                  | 2 Business Days                                                                                             | \$17.99 |                                          |                                   |  |  |
| One Day 1 Business Day \$29.99                                                                                                    |                                                                                                    | <ul> <li>One Day</li> </ul>                                                | 1 Business Day                                                                                              | \$29.99 |                                          |                                   |  |  |
|                                                                                                    | O One Day I Business Day \$29.99                                                                                                    | to an a decised attain ( ) that \$20" and you be decounted and the year    | Chairme May                                                                                                 |         |                                          |                                   |  |  |
| The second second s                                                                                                    | One Day     T Business Day     S28.99      Security 101 (0) of the security and the rest functions due                                                                                                    | An UN Subscript or excitants.                                              |                                                                                                    |         |                                          |                                   |  |  |

Fill out your shipping address, select your shipping, and enter your payment information and select **Continue** to review your order.

|                                                                                                    | TORE                                                      |
|----------------------------------------------------------------------------------------------------|-----------------------------------------------------------|
| Textbooks 🗸                                                                                                    | A Carlos                                                  |
| SECURE CHECKOUT                                                                                                    |                                                           |
| 1. Student & Parent Information In                                                                                 | CART                                                      |
| 2. Shipping Address                                                                                                | Campbel bowntai boings<br>Silos strati boligt             |
| 2013 Pulverlie Dr<br>Leangton, 47 4000 1047                                                                        | Terraria<br>Terrar                                        |
| 3. Shipping Method In                                                                                              | Augustion Mile<br>Augustion Unada Digo - 57 Business Engl |
| Expedited -15 Buliness2ays - 17.99                                                                                 | Prop                                                      |
| 4. Payment Method In                                                                                               | Tartis to Cart<br>Tartis to Cart                          |
| 2017 Malantino De<br>Lacrogram, Kri 4000 n 1947                                                                    | Sheening<br>Total:                                        |
| Wextercond #***:5454<br>Exp. Date: 40034                                                                           |                                                           |
| Read that will be charged to your care when the                                                                    |                                                           |
| Phase review all of the information in this page to make sure it is correct, by placing your order, you agree to b | · /                                                       |

If you are satisfied with your order, select **Place Order** and you're done!

BOOKMARK YOUR WEBSITE

provcatholic.ecampus.com